واحد علم سنجي - نشريه شماره ۱۲

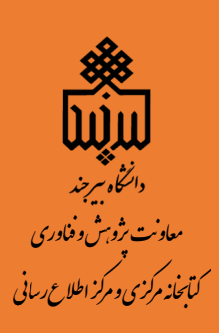

## راهنمای ادغام و ویرایش پروفایل نویسندگان در پایگاه اطلاعاتی اسکوپوس

Guide to merging and editing author's profiles in the Scopus database

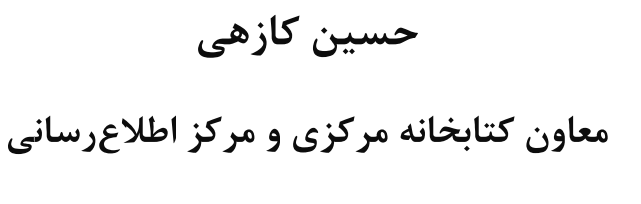

۱۳۹۸

## جستارگشایی

پایگاه اطلاعاتی اسکوپوس به تمامی نویسندگانی که مقالات آنها در این پایگاه نمایهسازی می گردد یک پروفایل شخصی اختصاص میدهد. این پروفایل شامل مواردی همچون نام و نام خانوادگی نویسنده، تعداد مقالات، تعداد استنادات، وابستگی سازمانی نویسنده (Affiliation)، رشته موضوعی، عدد H-Index بوده و بر این اساس به نویسنده یک شماره شناسایی منحصربهفرد ( Author (ID) تعلق می گیرد. حال درصورتی که نام نویسنده و یا آدرس سازمانی وی با شیوهها و املاهای مختلفی در مقالات نوشتهشده باشد، آن فرد بهعنوان یک نویسنده جدید شناختهشده و به وی یک پروفایل جدید و یک (ID معلیای مختلفی در مقالات نوشتهشده باشد، باعث به وجود آمدن اختلاف در تعداد مدارک، استنادات و درنهایت H-Index نویسنده شده و ممکن است هنگام گرفتن گزارشهای علم سنجی گزارشهای مختلف و متفاوتی از فرد به دست آید. این امر بهویژه از آنجا حائز اهمیت است که دانشگاهها و یا سایر مراکز ممکن است بر اساس این پایگاه به مقایسه شاخص H اعضای هیئتعلمی، تعداد مقالات، استنادات و غیره بپردازند و از همین روی لزوم توجه به صحیح بودن اطلاعات موجود در پروفایل نویسنده بسیار مهم بوده چراکه در غیر این صورت ممکن است برداشتهای

به منظور رفع این مشکل و اختصاص تنها یک شماره شناسایی (Author ID) به کلیه مدارک یک نویسنده با نوشتار و یا املای متفاوت و درنهایت بازیابی تعداد کل مقالات، استنادات و عدد H-Index، میتوان از گزینه درخواست ادغام ( Request to Merge) (Authors) استفاده نمود.

## ثبتنام در پایگاه اطلاعاتیScopus

بهمنظور استفاده از گزینه Merge Authors ابتدا میبایست در این پایگاه ثبتنام نمود. همچنین با عضویت در پایگاه Scopus میتوان از امکانات این پایگاه از قبیل ذخیره کردن اطلاعات، ویرایش و ادغام کردن نام نویسندگان و سیستم آگاهیرسانی جاری (Alert) استفاده کرد. Create برای عضویت در این پایگاه پس از ورود به پایگاه اطلاعاتی Scopus به آدرس <u>https://www.scopus.com</u> گزینه sign in مدارید و فقط با انتخاب گزینه sign in و فرم عضویت را پر نمایید. در مراجعات بعدی دیگر نیازی به ثبتنام ندارید و فقط با انتخاب گزینه و و وارد نمودن شناسه کاربری و رمز عبور خود، از امکانات این پایگاه بهره ببرید (شکل زیر).

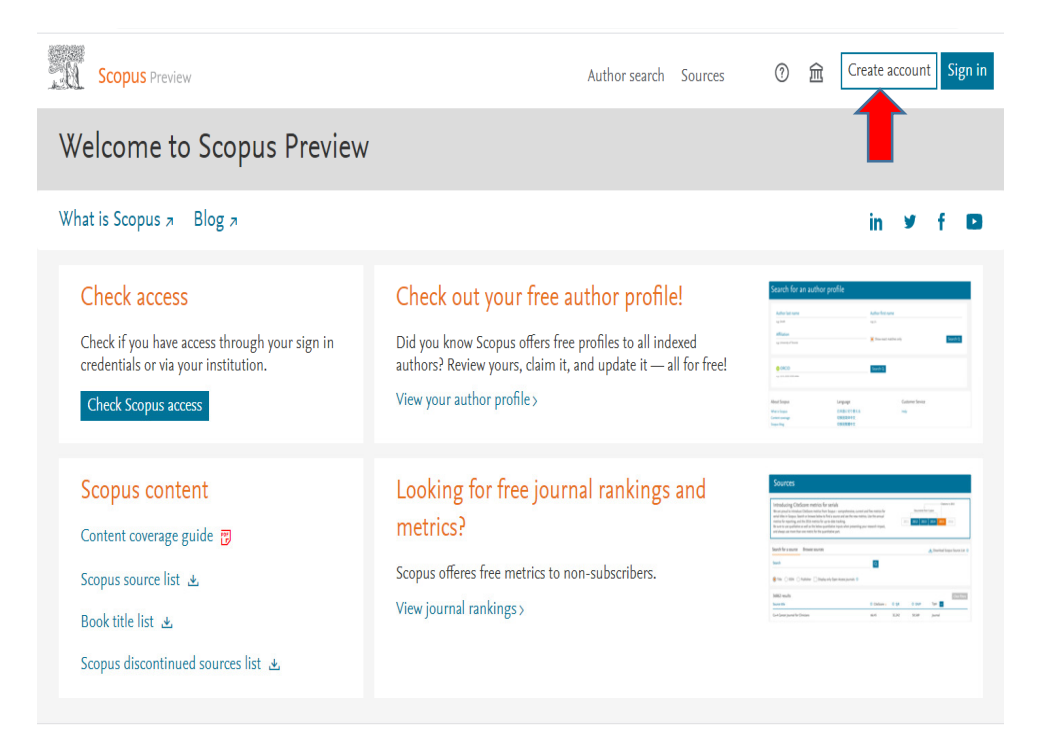

جهت جستجو در نام نویسندگان میتوانید نام و نام خانوادگی خود و یا شناسه شانزدهرقمی ارکید (ORCID) خود را در محل

مربوطه وارد نمایید (شکل زیر)

|                |                                                                                                    |                                                           |           |               |                    |           |        | -    |
|----------------|----------------------------------------------------------------------------------------------------|-----------------------------------------------------------|-----------|---------------|--------------------|-----------|--------|------|
| <u>.</u> 0     | Scopus Preview                                                                                                    |                                                           | Dashboard | Author search | Sources            | ?         | 劎      | НК   |
| Sea            | arch for an author profile                                                                                                    |                                                           |           |               |                    |           |        |      |
| I              | Scopus is the world's largest abstract and citation database of peer-reviewed research literatu<br>from more than 5,000 international publishers.<br>You can use this free author lookup to search for any author; or, use the Author Peedback Wi<br>Author Profile.<br>Register for your unique ORCID and use Scopus to import your records. | re. With over 22,000 titles<br>zard to verify your Scopus | 5         |               |                    |           |        | ×    |
| Au<br>ka<br>•g | thor last name<br>zehi ×<br>.smith<br>filiation                                                                                                    | Author first name                                         |           |               |                    |           |        |      |
| e.g            | University of Taranta                                                                                                    | Show exact matche                                         | es only   |               |                    | Sea       | rch Q  |      |
| e.g            | ORCID<br>1111-22223338-444                                                                                                    | Search Q                                                  |           |               |                    |           |        |      |
| tart           |                                                                                                    |                                                           |           |               | <mark>с</mark> р н | elp impro | ove Sc | opus |

برای اضافه کردن مدارکی که متعلق به نویسنده است ولی زیر نام او نیامده است به شکل زیر عمل کنید:

- ۱. نام خود را از طریق search for an author profile جستجو نمایید؛
  - ۲. نام خود را علامت بزنید؛
  - ۳. روی گزینه request merge to authors کلیک نمایید.

به وابستگی سازمانی دقت کنید اگر جز تولیدات علمی شما بود روی گزینه proceed to make change کلیک نماید. (شکل صفحه بعد) و سپس مراحل کار را دنبال کنید. مدرک مربوطه به تولیدات علمی شما اضافه می شود.

| 🖉 Edit           |   | What will you be able to do:                                                                         |   | ×                                                | 1                      |             |                   |
|------------------|---|----------------------------------------------------------------------------------------------------|---|--------------------------------------------------|------------------------|-------------|-------------------|
| Refine results   |   | <ul> <li>Set the preferred name</li> <li>Merge Profiles</li> <li>Add and remove documents</li> </ul> |   |                                                  | Sort on: Docume        | nt count (l | nigh-low) 🗸       |
|                  | ~ | Update Affiliation Added new feature                                                                 |   |                                                  |                        | City        | Country/Territory |
|                  | ~ | Proceed to make changes                                                                              |   |                                                  | cal Research Institute | Jos         | Nigeria           |
|                  | ~ | View last title $\sim$                                                                               |   |                                                  |                        |             |                   |
| Limit to Exclude |   | 📢 🔲 2 Kazehare, Toshiyuki                                                                            | 1 | 0 Institute of Brain and E<br>Memorial Hospital) | Blood Vessels(Mihara   | Isesaki     | Japar             |
|                  |   | View last title $\backsim$                                                                           |   |                                                  |                        |             |                   |
|                  |   | 🗌 3 Kazehaya, Atsuo                                                                                  | 1 | 1 Kansai University                              |                        | Suita       | Japar             |
|                  |   | View last title $\checkmark$                                                                         |   |                                                  |                        |             |                   |
|                  |   | 🔳 4 Kazehaya, Katsuo                                                                                 | 1 | 1 Ryukoku University                             |                        | Kyoto       | Japan             |
|                  |   | View last title $\checkmark$                                                                         |   |                                                  |                        |             |                   |

اگر سند مدنظر شما رؤیت نشد برای جستجو در اسناد موجود در پایگاه به بخش جستجو search for a missing

document بروید (شکل صفحه بعد)

| ×            |
|--------------|
|              |
| -            |
|              |
|              |
| Cited by     |
| of Materials |
| 0            |

نکته بسیار مهم:

با توجه به اینکه اسامی نویسندگان در مقالات به شیوههای متفاوتی نگارش میشود برای جستجوی انواع مختلف اشکال اسمی یک نویسنده استفاده از کاراکتر (\*) بسیار مهم است. به این مفهوم که بهجای حرف یا حروفی که میتواند به چند مدل نوشته شود در پایگاه Scopus میتوان از این کاراکتر استفاده کرد. بهعنوانمثال: \*Ahmadi که در این صورت احمدینژاد، احمدی زاده و همه اشکال نام خانوادگی آورده خواهد شد.

امکان ادغام و ویرایش نویسندگان دیگر وجود ندارد. هر نویسنده با کلمه عبور و گذرواژه خود قادر به ادغام و ویرایش پروفایل خود است.

| Scopus Preview                                                                                                    |                |                                                                           |                                                                                                    |                       |                      | Dashboard                                   | Author search                     | Sources              |                 | ?         | 愈                         |
|----------------------------------------------------------------------------------------------------|----------------|---------------------------------------------------------------------------|----------------------------------------------------------------------------------------------------|-----------------------|----------------------|---------------------------------------------|-----------------------------------|----------------------|-----------------|-----------|---------------------------|
| 14 author resu                                                                                                    | ults           |                                                                           |                                                                                                    |                       |                      |                                             |                                   | Abou                 | ut Scopus       | Author Id | lentifier                 |
| Author last name <b>"ahmadi"</b> , Affiliat                                                                                                    | tion "birjand" |                                                                           |                                                                                                    |                       |                      |                                             |                                   |                      |                 |           |                           |
| 🖉 Edit                                                                                                    |                |                                                                           |                                                                                                    |                       |                      |                                             |                                   |                      |                 |           |                           |
| Refine results                                                                                                    |                |                                                                           |                                                                                                    |                       |                      |                                             | Sort on:                          | Document o           | count (hig      | gh-low)   | ~                         |
| and the second second sec |                |                                                                           |                                                                                                    |                       |                      |                                             |                                   |                      |                 |           |                           |
| Limit to Exclude                                                                                                    |                |                                                                           | <ul> <li>Request to merge auth</li> </ul>                                                                                                    | nors                  |                      |                                             |                                   |                      |                 |           |                           |
| Limit to Exclude Source title                                                                                                    | $\vee$         | □ All                                                                     | <ul> <li>Request to merge auth</li> <li>Author</li> </ul>                                                                                                    | Documents             | h-index (i)          | Affiliation                                 |                                   | Cit                  | ity (           | Country/T | erritory                  |
| Limit to Exclude Source title Affiliation                                                                                                    | ×<br>×         | □ All                                                                     | <ul> <li>Request to merge auth</li> <li>Author</li> <li>Ahmadi, Kambiz A.</li> </ul>                                                                                                  | Documents             | h-index ①            | Affiliation                                 | Researcher in Statisti            | Cit<br>cs Bin        | ity (<br>irjand | Country/T | erritory<br>Iran          |
| Limit to Exclude Source title Affiliation City                                                                                                    | ×<br>×<br>×    | □ All                                                                     | <ul> <li>Request to merge auth</li> <li>Author</li> <li>Ahmadi, Kambiz A.</li> <li>View left title</li> </ul>                                                                         | Documents             | h-index ①            | Affiliation<br>Independent                  | Researcher in Statisti            | Cit<br>cs Bir        | ity (<br>irjand | Country/T | erritory<br>Iran          |
| Limit to Exclude Source title Affiliation City Country/territory                                                                                                    | ×<br>×<br>×    | □ All                                                                     | <ul> <li>Request to merge auth</li> <li>Author</li> <li>Ahmadi, Kambiz A.</li> <li>View last title v</li> </ul>                                                                       | Documents<br>16       | h-index ()<br>4      | Affiliation<br>Independent                  | Researcher in Statisti            | Cit<br>cs Bir        | ity (           | Country/T | erritory<br>Iran          |
| Limit to Exclude Source title Affiliation City Country/territory Limit to Exclude                                                                                                    | ×<br>×<br>×    | <ul> <li>AII</li> <li>□ 1</li> <li>         4         ■ 2     </li> </ul> | <ul> <li>Request to merge auth</li> <li>Author</li> <li>Ahmadi, Kambiz A.</li> <li>View last title \u2256</li> <li>Ahmadi-Brooghani, Seyed</li> <li>Yousef</li> </ul>                 | Documents<br>16<br>13 | h-index ()<br>4<br>5 | Affiliation<br>Independent<br>University of | Researcher in Statisti<br>Birjand | Cit<br>cs Bii<br>Bii | ity (<br>irjand | Country/T | erritory<br>Iran<br>Iran  |
| Limit to Exclude Source title Affiliation City Country/territory Limit to Exclude                                                                                                    | ×<br>×<br>×    | <ul> <li>AII</li> <li>□ 1</li> <li>✓ ■ 2</li> </ul>                       | <ul> <li>Request to merge auth</li> <li>Author</li> <li>Ahmadi, Kambiz A.</li> <li>View last title \u2264</li> <li>Ahmadi-Brooghani, Seyed</li> <li>Yiew last title \u2264</li> </ul> | Documents<br>16<br>13 | h-index ()<br>4<br>5 | Affiliation<br>Independent<br>University of | Researcher in Statisti<br>Birjand | Cit<br>cs Bit        | ity (<br>irjand | Country/T | ierritory<br>Iran<br>Iran |

در این قسمت پس از انتخاب کردن نامهای متفاوت یک فرد از گزینه Request to merge authors استفاده نمایید. پس از کلیک بر روی گزینه ( (confirm authorگزارشی از اعمال تغییرات انجامشده شامل نام و نام خانوادگی انتخابشده، وابستگی سازمانی، مدارک اضافه یا حذفشده برای شما نشان داده می شود و در صورت تائید این تغییرات گزینه Submit را کلیک نمایید.

پایگاه اسکوپوس حداکثر پس از سه تا چهار هفته تغییرات خواستهشده شما را در آن پایگاه نشان میدهد.

پس از اعمال تغییرات درخواستی توسط اسکوپوس از طریق ایمیل اطلاعرسانی خواهد شد.

| ect Profile(s)             | Results<br>Select the | for "nanoparticle nickel oxide synthesis"<br>e document that belong to "Kazehaya, Katsuo"<br>first 50 results are displayed. If you do not see the i | the document you are searching for inlease refin                          | e vour search terms                                                                               | ×            |             |
|----------------------------|-----------------------|----------------------------------------------------------------------------------------------------|---------------------------------------------------------------------------|---------------------------------------------------------------------------------------------------|--------------|-------------|
| Review th                  | ,                     | Document title                                                                                                    | Authors A                                                                 | Source A                                                                                          | Year 🗸       | _           |
| e <b>haya, K</b> at        | <b>()</b> 1           | Synthesis and structural characterization of<br>nickel oxide nanoparticles synthesized by<br>Polymerized complexed (PC) method                       | Wongsaprom, K., Maensiri, S.                                              | INEC 2010 - 2010 3rd International<br>Nanoelectronics Conference,<br>Proceedings<br>pp. 1044-1045 | 2010         |             |
|                            | ○ 2                   | Size-controlled nickel oxide nanoparticle synthesis using mesoporous silicon thin films                                                              | Fain, J.S., Mares, J.W., Weiss, S.M.                                      | Journal of Nanoparticle Research<br>17(8)                                                         | 2015         | Cited by    |
| 1                          | ○ 3                   | Optimization of nickel oxide nanoparticle<br>synthesis through the sol-gel method using<br>Box-Behnken design                                        | Ba-Abbad, M.M., Chai, P.V., Takriff, M.S.,<br>Benamor, A., Mohammad, A.W. | Materials and Design<br>86, pp. 948-956                                                           | 2015         | _           |
| there ai                   |                       |                                                                                                    |                                                                           |                                                                                                   | •            |             |
| nay search f<br>earch miss | < Back                | k to search                                                                                                    |                                                                           | Conf                                                                                              | irm Author > |             |
| act Profile                | 1                     |                                                                                                    |                                                                           |                                                                                                   | Pey          | iow Affilia |

هرگونه سؤالی در این زمینه را میتوانید با ما در میان بگذارید. شماره تماس VOIP: ۱۱۱۹

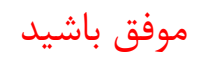

واحد علمسنجى

کتابخانه مرکزی و مرکز اطلاعرسانی دانشگاه بیرجند